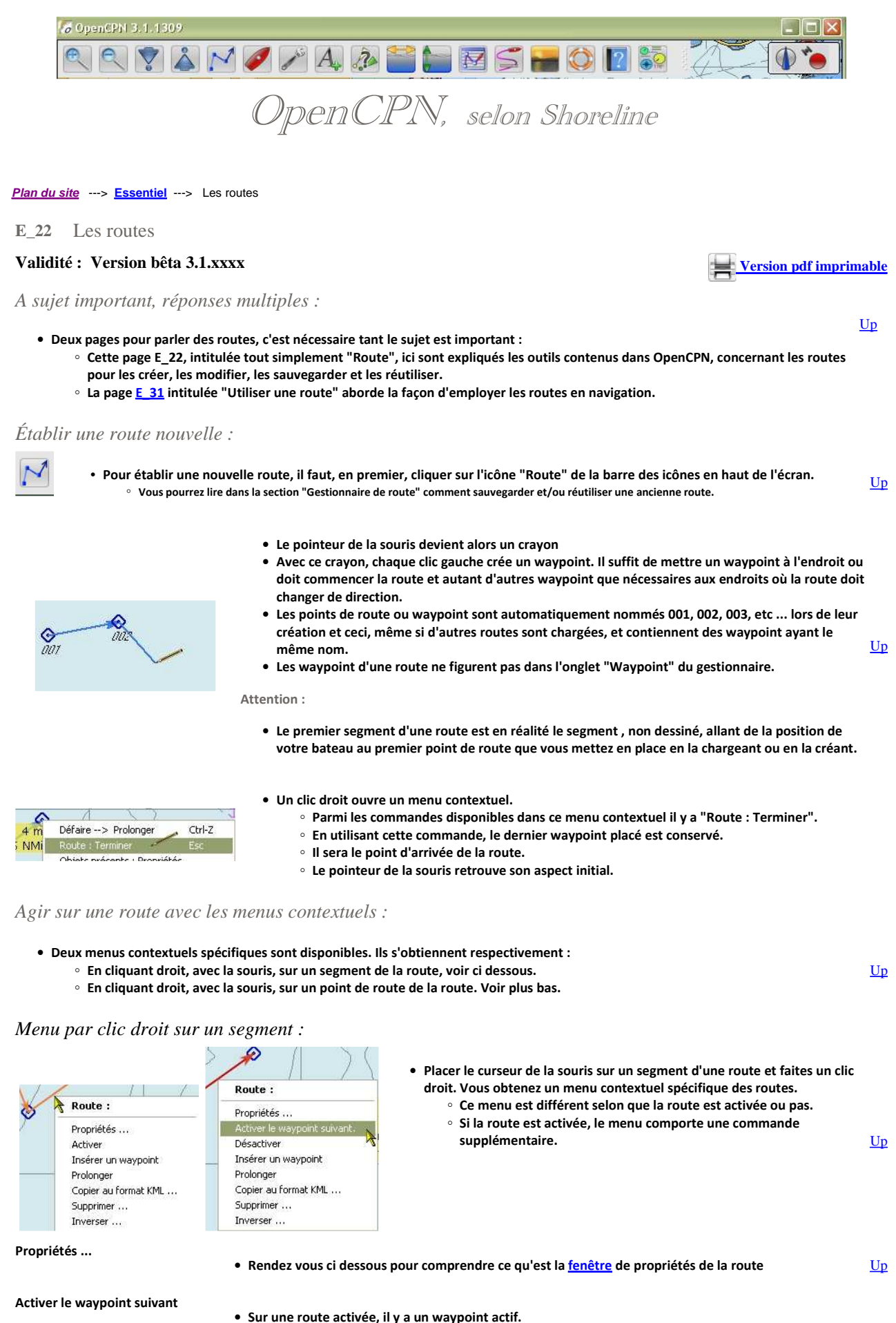

Avec cette commande, on active directemnt au waypoint suivant.

| Activer<br>Désactiver                                                                  | <ul> <li>La première commande active la route.</li> <li>Elle est alors remplacée dans le menu contextuel par "Désactiver"</li> </ul>                                                                                                    |                           |
|----------------------------------------------------------------------------------------|----------------------------------------------------------------------------------------------------|---------------------------|
| Insérer un waypoint                                                                    | • Cette commande insère un waypoint à l'endroit pointé par la souris, sur le segment de la route.                                                                                                    |                           |
|                                                                                        |                                                                                                    |                           |
| Prolonger                                                                              | <ul> <li>Cette commande permet de prolonger une route préalablement créée.</li> <li>Pour en sortir, il faudra utiliser la commande "Route : terminer" du menu contextuel ds fonds de<br/>cartes.</li> </ul>                                                                                                    | <u>Up</u>                 |
| Copier au format KML                                                                   | <ul> <li>Cette commande copie les caractéristiques de la route dans le presse papier sous un format KML <ul> <li>Soit pour utilisation dans Google Earth</li> <li>Soit pour utilisation dans QtVIm.</li> </ul> </li> <li>Il sera aussi possible de créer : <ul> <li>Une copie de cette route dans OpenCPN en collant le presse papier à l'aide de la commande "Route : Coller" du menu contextuel des fonds de cartes.</li> <li>Un fichier de type KML en collant le presse papier dans un éditeur de texte comme Notepad.</li> </ul> </li> </ul>                |                           |
| Supprimer                                                                              | <ul> <li>La route sera supprimée, en passant par une étape de précaution.</li> <li>Toute route supprimée est définitivement supprimée sauf si :         <ul> <li>Elle a été au préalable copiée avec la commande "Copier au format KML</li> <li>Elle a été au préalable enreghistrée au format GPX dans le gestionnaire de routes.</li> </ul> </li> </ul>                                                                                                    | <u>Up</u>                 |
| Inverser                                                                               | <ul> <li>La route est inversée.</li> <li>Les points de route qui la composent peuvent être renommés, à cette occasion, de 001 à xxx.</li> </ul>                                                                                                    |                           |
| Menu par clic droit sur u                                                              | in point de route d'une route :                                                                                                    |                           |
| Waypoint<br>Propriétés<br>Déconnecter de la route<br>Copier au format KML<br>Supprimer | <ul> <li>Propriétés<br/>Activer</li> <li>Déconnecter de la route<br/>Copier au format KML<br/>Supprimer</li> <li>Placez le curseur de la souris sur un waypoint d'une route<br/>faites un clic droit. Vous obtenez un menu contextuel s'affiche :</li> <li>Le menu ci contre à droite s'obtient avec une route no<br/>activée</li> <li>Le menu ci contre à gauche s'obtient avec une rou<br/>activée.</li> </ul>                                                                                                    | et<br>on <u>Up</u><br>Ite |
| Propriétés                                                                             | Cette commande ouvre la fenêtre de propriété du point de route désigné par la souris.                                                                                                    |                           |
| Activer                                                                                | Cette commande active le point de route désigné par la souris.                                                                                                    | <u>Up</u>                 |
| Déconnecter de la route                                                                | <ul> <li>Cette commande déconnecte le point de route de la route. <ul> <li>Le point de route devient une simple marque et n'est pas supprimé,</li> <li>Les segments qui le concernaient disparaissent,</li> <li>Un segment nouveau apparait,</li> </ul> </li> <li>Cette action est irréversible. <ul> <li>Une autre façon de la faire est décrite plus loin dans cette page dans la section du gestionnair de route"</li> </ul> </li> </ul>                                                                                                    | e                         |
| Copier au format KML                                                                   | <ul> <li>Cette commande copie les caractéristiques du point de route dans le presse papier sous un format KML <ul> <li>Soit pour utilisation dans Google Earth</li> <li>Soit pour utilisation dans QtVIm.</li> </ul> </li> <li>Il sera aussi possible de créer : <ul> <li>Une copie de ce point de route dans OpenCPN en collant le presse papier à l'aide de la commande "Waypiont : Coller" du menu contextuel des fonds de cartes.</li> <li>Un fichier de type KML en collant le presse papier dans un éditeur de texte comme Notepad.</li> </ul> </li> </ul> | <u>Up</u>                 |
| Supprimer                                                                              | <ul> <li>Le point de route est supprimé sans aucune précaution.</li> <li>Les segments qui reliaient le point précédent au point supprimé et le point supprimé au point suiva<br/>sont remplacés par un segment unique entre le point précédent et le point suivant.</li> <li>Cette action est irréversible.</li> </ul>                                                                                                    | nt                        |

Prélever rapidement des informations sur un segment d'une route :

- Route : Guernesey Alderney par le Swinge Longueur totale : 22.5 NMi Segment : De 002 à 003 034° 1.25 NMi (+1.93 NMi)
- Si vous mettez le curseur de la souris sur un segment ou sur un waypoint de la route, des informations s'affichent :
  - Le nom de la route.
    - · La longueur en mille nautiques (NMi) de la route,
  - Les points du segment concerné,
  - <u>Up</u> Le relèvement, en degré, du second point à partir du premier, autrement dit le cap à suivre pour aller du premier au second,
  - · La longueur en mille nautique (NMi) du segment,
  - Et entre parenthèses, la distance en mille nautique entre le premier point de route de la route et le premier point de route de ce segment.

# Mettre à jour les caractéristiques d'une route :

### Modifier les caractéristiques générales :

Route :

Activer

- Dans les menus contextuels "Route", obtenus par clic droit, sur un segment de la route, il y a la commande "Propriétés ...". Cette commande ouvre la fenêtre de propriétés de la route. A ne pas confondre avec le gestionnaire de routes · Cette fenêtre de propriétés peut aussi être ouverte à partir du gestionnaire de routes. Propriétés • Dans cette fenêtre (voir ci dessous), vous pouvez modifier : Le nom de la route. • Le point de départ, Insérer un waypoint Prolonger • Le point d'arrivée, <u>Up</u> Copier au format KML ... La vitesse prévue, Supprimer ... L'heure de départ, Inverser ...
  - Le type d'heure utilisé,
  - · La couleur du trait,
  - Le style du trait.
  - La largeur du trait.
  - Attention : N'utilisez pas de caractère accentué (é, è, à, ï, ë, ù, ... etc ) sous peine de travailler inutilement. Voyez à ce sujet, plus en détails, dans la page "Trucs et astuces".

Modifier l'heure de départ de la route, deux méthodes :

### • Méthode A

- Entrez manuellement la date et l'heure de votre départ, par exemple : · 01/01/2013 23:52
- Le point de départ pris en compte est le premier point de route de la route
- Tous les horaires sont recalculés.

| en<br>der sollt                   |                                       |                                                           |                                                                 |                                                                |                                                                        |                                               |                                                            |                                        |                                    |                   |
|-----------------------------------|---------------------------------------|-----------------------------------------------------------|-----------------------------------------------------------------|----------------------------------------------------------------|------------------------------------------------------------------------|-----------------------------------------------|------------------------------------------------------------|----------------------------------------|------------------------------------|-------------------|
|                                   |                                       |                                                           |                                                                 | 127 13                                                         |                                                                        |                                               |                                                            |                                        |                                    |                   |
| épart d                           | e                                     |                                                           |                                                                 | Desti                                                          | nation                                                                 |                                               |                                                            |                                        |                                    |                   |
| A                                 |                                       |                                                           |                                                                 | В                                                              |                                                                        |                                               |                                                            |                                        |                                    |                   |
|                                   |                                       |                                                           |                                                                 |                                                                |                                                                        |                                               |                                                            |                                        |                                    |                   |
| istance                           | totale Vitess                         | e prévue (Noeu                                            | ds) Durée d                                                     | e navigation                                                   |                                                                        |                                               | Heure de                                                   | départ (m/j/a h                        | m)                                 |                   |
| 20,50                             | 12.0                                  | 0                                                         | 01 het                                                          | ures 42 minu                                                   | utes                                                                   |                                               | 01/01/2                                                    | 013 23:52                              |                                    |                   |
|                                   |                                       |                                                           |                                                                 |                                                                |                                                                        |                                               |                                                            | 200                                    |                                    |                   |
|                                   |                                       |                                                           |                                                                 |                                                                |                                                                        |                                               |                                                            |                                        |                                    |                   |
| Date mo                           | ontrée comme                          |                                                           |                                                                 |                                                                |                                                                        |                                               |                                                            | A                                      |                                    | -                 |
| Date mo                           | ntrée comme                           | du PC 🔿 Heur                                              | re du lieu                                                      | Couleur :                                                      | Couleur par déf                                                        | aut 💟                                         | Style :                                                    | Défaut                                 | Largeur                            | ; Défaut          |
| Date mo                           | ontrée comme<br>() Heure              | du PC 🔿 Heur                                              | re du lieu                                                      | Couleur :                                                      | Couleur par déf                                                        | aut 💟                                         | Style :                                                    | Refaut                                 | Largeur                            | : Défaut          |
| Date mo                           | ontrée comme                          | du PC ( Heur                                              | re du lieu                                                      | Couleur : 🛛                                                    | Couleur par déf                                                        | aut 💟                                         | Style :                                                    | Refaut State                           | Largeur                            | ; Défaut          |
| Date mo<br>OUTC<br>aypoint        | ontrée comme                          | du PC ( Heur                                              | re du lieu                                                      | Couleur :                                                      | Couleur par déf                                                        | aut 💟                                         | Style :                                                    | Défaut                                 | 2 Largeur                          | : Défaut          |
| Date mo<br>UTC<br>aypoint<br>Seg  | ontrée comme                          | du PC ( Heur                                              | re du lieu (                                                    | Couleur : C                                                    | Couleur par déf<br>Longitude                                           | aut 🔛<br>Date e                               | Style :<br>st. d'arriv                                     | Défaut                                 | Largeur<br>Vites                   | : Défaut Marée    |
| Date mo<br>DUTC<br>aypoint<br>Seg | Vers le waypoint                      | du PC O Heur<br>Distance<br>2.47 NM                       | re du lieu (<br>Relèvem<br>114 Deg. T                           | Couleur : C<br>Latitude<br>49 38,3 N                           | Longitude<br>003 24.5 W                                                | aut 💟<br>Date e<br>Début:                     | Style :<br>st. d'arriv<br>01/01 23                         | Défaut Céfaut                          | Largeur<br>Vites<br>12.00          | : Défaut          |
| Date mo<br>DUTC<br>aypoint<br>Seg | Vers le waypoint<br>001<br>002        | du PC O Heur<br>Distance<br>2.47 NM<br>6.17 NM            | re du lieu (<br>Relèvem<br>114 Deg. T<br>180 Deg. T             | Couleur : C<br>Latitude<br>49 38.3 N<br>49 32.1 N              | Longitude<br>003 24.5 W<br>003 24.5 W                                  | aut<br>Date e<br>Début:<br>01/02 (            | Style :<br>st. d'arriv<br>01/01 23<br>00:22 (N             | Défaut Cée :<br>1:52 (Nightti          | Largeur<br>Vites<br>12.00<br>12.00 | ; Défaut<br>Marée |
| Date mo<br>DUTC<br>aypoint<br>Seg | Vers le waypoint<br>001<br>002<br>003 | du PC O Heur<br>Distance<br>2.47 NM<br>6.17 NM<br>7.54 NM | re du lieu<br>Relèvem<br>114 Deg. T<br>180 Deg. T<br>109 Deg. T | Couleur : 0<br>Latitude<br>49 38.3 N<br>49 32.1 N<br>49 29.6 N | Couleur par déf<br>Longitude<br>003 24.5 W<br>003 24.5 W<br>003 13.6 W | aut<br>Date e<br>Début:<br>01/02 (<br>01/02 ( | Style :<br>st. d'arriv<br>01/01 23<br>00:22 (N<br>01:00 (N | ée :<br>1552 (Nightti<br>1935)<br>1941 | Vites<br>12.00<br>12.00<br>12.00   | : Défaut          |

Méthode B

- · Cliquez dans la zone "Heure de départ",
  - Tapez le caractère ">",
  - Validez par "Enter".
- La date du jour et l'heure de l'instant où vous le faite s'inscrivent automatiquement.
- Le point de départ de votre navigation est alors le point où se trouve le bateau. De ce fait, le point de passage sur le premier point de route de la route est décalé dans le temps si le bateau ne se trouve pas exactement sur ce point la.
- Les horaires de passage aux différents point de route sont automatiquement calculés.

<u>Up</u>

| oprieces                                             |                                    |                                                                    |                                                     |                                         |                                                                           |                                                          |                                                          |                                                                                    |                                                                       |        |                              |                   |     |
|------------------------------------------------------|------------------------------------|--------------------------------------------------------------------|-----------------------------------------------------|-----------------------------------------|---------------------------------------------------------------------------|----------------------------------------------------------|----------------------------------------------------------|------------------------------------------------------------------------------------|-----------------------------------------------------------------------|--------|------------------------------|-------------------|-----|
| om<br>21                                             |                                    |                                                                    |                                                     |                                         |                                                                           |                                                          |                                                          |                                                                                    |                                                                       |        |                              |                   |     |
| 3 <b>7</b> .                                         |                                    |                                                                    |                                                     |                                         | 100100000                                                                 | N - 702                                                  |                                                          |                                                                                    |                                                                       |        |                              |                   |     |
| Départ d                                             | e                                  |                                                                    |                                                     |                                         | Desti                                                                     | nation                                                   |                                                          |                                                                                    |                                                                       |        |                              |                   |     |
| A                                                    |                                    |                                                                    |                                                     |                                         | В                                                                         |                                                          |                                                          |                                                                                    |                                                                       |        |                              |                   |     |
| 20.50                                                |                                    | 12.00                                                              | Jedus) L                                            | 01 heures                               | avigation<br>; 42 mini                                                    | utes                                                     | Heur                                                     | re de dep<br>1/01/201                                                              | oart (m/j/a<br>13 23:52                                               | a h:m) | Ť                            |                   |     |
| 20.50<br>Date mo                                     | ontrée comme<br>©1                 | 12.00                                                              | leure du li                                         | ouree de ha<br>01 heures<br>eu Coul     | evigation<br>: 42 min<br>leur : (                                         | i<br>utes<br>Couleur par dél                             | aut 💟 St                                                 | re de dep<br>1/01/201<br>7<br>yle : D                                              | oart (m/j/a<br>13 23:52<br>éfaut                                      | a h:m) | ]<br>argeur                  | : Défau           | t 🔽 |
| 20.50<br>Date mo<br>O UTC<br>aypoint                 | ontrée comme                       | 12.00                                                              | eure du li                                          | uree de na<br>01 heures<br>eu Coul      | evigation<br>; 42 mini<br>leur ; (                                        | i<br>utes<br>Couleur par dél                             | aut 💟 St                                                 | re de dep<br>1/01/201<br>Yle : D                                                   | oart (m/j/a<br>13 23:52<br>éfaut                                      | a h:m) | ]<br>argeur                  | : Défau           | t 🗸 |
| 20.50<br>Date mo<br>OUTC<br>aypoint<br>Seg           | ontrée comme                       | 12.00<br>Heure du PC C                                             | eure du li                                          | eu Coul                                 | avigation<br>: 42 min<br>leur : [<br>atitude                              | utes<br>Couleur par dél<br>Longitude                     | aut St                                                   | re de dep<br>1/01/201<br>Yle : D                                                   | oart (m/)/a<br>13 23:52<br>éfaut                                      | a h:m) | argeur                       | : Défaul<br>Marée | t 🔽 |
| 20.50<br>Date mo<br>OUTC<br>aypoint<br>Seg           | vntrée comme<br>Vers le way<br>001 | 12.00<br>Heure du PC C                                             | leure du li<br>. Relèv<br>1 114 D                   | eu Coul<br>eu Coul<br>em La             | avigation<br>: 42 min<br>leur : [<br>atitude<br>) 38.3 N                  | Couleur par dél<br>Longitude<br>003 24.5 W               | aut St<br>Date est. d                                    | re de dep<br>1/01/201<br>yle : D<br>l'arrivée :<br>02 00:04                        | efaut<br>(Nightti.                                                    | a h:m) | argeur<br>es<br>2.00         | : Défaul<br>Marée | t 🔽 |
| 20.50<br>Date mo<br>OUTC<br>aypoint<br>Seg<br>1      | Vers le way<br>001<br>002          | 12.00<br>leure du PC P<br>point Distance<br>2.47 N<br>6.17 N       | leure du li<br>Relèv<br>1 114 Di<br>1 180 Di        | eu Coul<br>eu Coul<br>em La<br>eg. T 49 | avigation<br>; 42 mini<br>leur : (<br>atitude<br>) 38.3 N<br>) 32.1 N     | Couleur par dél<br>Longitude<br>003 24.5 W               | Aut St.<br>Date est. d<br>Début: 01/02 00:3              | re de dep<br>1/01/201<br>yle : D<br>'arrivée :<br>02 00:04<br>5 (Nighi             | oart (m/)/a<br>13 23:52<br>éfaut<br>:<br>(Nightti.<br>ttime)          | a h:m) | argeur<br>es<br>2.00<br>2.00 | : Défaul<br>Marée | t 🔽 |
| 20.50<br>Date mo<br>OUTC<br>aypoint<br>Seg<br>1<br>2 | Vers le way<br>001<br>002<br>003   | 12.00<br>Heure du PC C H<br>Distance<br>2.47 N<br>6.17 N<br>7.54 N | ieure du li<br>Relèv<br>1114 Di<br>180 Di<br>109 Di | em, La<br>eg, T 49<br>eg, T 49          | avigation<br>42 mini<br>leur : (<br>atitude<br>33.3 N<br>32.1 N<br>22.6 N | Couleur par dél<br>Longitude<br>003 24.5 W<br>003 13.6 W | Date est. d<br>Début: 01/0<br>01/02 00:3'<br>01/02 01:1: | re de dep<br>1/01/201<br>yle : D<br>'arrivée :<br>02 00:04<br>5 (Night<br>3 (Night | sart (m/j/a<br>3 23:52<br>éfaut<br>:<br>(Nightti.<br>ttime)<br>ttime) | a h:m) | argeur<br>es<br>2,00<br>2,00 | : Défaul<br>Marée | t 🔽 |

Modifier la vitesse envisagée sur un seul segment d'une route :

#### Ceci ne fonctionne qu'à partir des versions 3.1.xxxx

| Sur une route, vous envisagez que la vitesse sera de 12 noeuds. Vous inscrivez 12 dans la case<br>"Vitessse prévue". Toutefois, par exemple, sur le segment allant du point de route n° 2 au point<br>de route n° 3, vous considérez que, compte tenu du courant et du vent, votre bateau avancera à<br>la vitesse de 3 noeuds.                                                                                                   | Waypoint/margue : Propriétés |    |
|----------------------------------------------------------------------------------------------------|------------------------------|----|
| <ul> <li>Cliquer droit sur un point de route N° 2,</li> <li>Dans le menu contextuel qui s'ouvre cliquer sur "Propriétés ,</li> <li>Le gestionnaire de marque et de point de route s'ouvre,</li> <li>Cliquer sur l'onglet "Description",</li> <li>Prenez le temps de mettre le pointeur de la souris dans l'onglet en cliquant gauche,</li> <li>Entrer ce texte "VMG=3" (sans les guillemet),</li> <li>Valider par "Ok"</li> </ul> |                              | Up |
| Ouvrez la fenêtre de propriété de la route. Vous constatez que tous les segments sont annoncés                                                                                                    |                              |    |
| à 12 noeuds sauf celui commençant au pointe de route n° 2. Le temps total du parcours est                                                                                                    | OK Annuler                   |    |

Ouvrez la fenêtre de propriété de la route. Vous constatez que tous les segments sont annonce à 12 noeuds sauf celui commençant au pointe de route n° 2. Le temps total du parcours e automatiquement recalculé. Voyez ci dessous :

| épart d                                     | le                                               |                                                            |                                                   | Desti                                                                                                    | nation                                                                 |                                                                        |                                                                            |                                                     |                       |
|---------------------------------------------|--------------------------------------------------|------------------------------------------------------------|---------------------------------------------------|----------------------------------------------------------------------------------------------------|------------------------------------------------------------------------|------------------------------------------------------------------------|----------------------------------------------------------------------------|-----------------------------------------------------|-----------------------|
|                                             |                                                  |                                                            |                                                   |                                                                                                    |                                                                        |                                                                        |                                                                            |                                                     |                       |
|                                             | 1.1.1. (1m)                                      |                                                            | 1.1. 5. (                                         |                                                                                                    |                                                                        |                                                                        | 1 14 14 14 14                                                              | 2                                                   |                       |
| stance                                      | totale Vites                                     | se prevue (Noe                                             | uds) Duree d                                      | le navigation                                                                                                    |                                                                        | Heure                                                                  | e de depart (m/)/a h:n                                                     | n)                                                  |                       |
| 0.00                                        |                                                  | 50                                                         |                                                   |                                                                                                    |                                                                        |                                                                        |                                                                            |                                                     |                       |
| )ate mo<br>)utc                             | ontrée comme                                     | du PC O Hei                                                | ure du lieu                                       | Couleur :                                                                                                    | utes<br>Couleur par déf                                                | aut 💟 Sty                                                              | le : Défaut 🔽                                                              | Largeur : Défa                                      | aut 🔽                 |
| 3,90<br>)ate mo<br>) UTC<br>aypoint         | ontrée comme                                     | du PC 🔿 Hei                                                | ure du lieu                                       | ures 19 mini<br>Couleur : [                                                                                                    | utes<br>Couleur par dél                                                | aut 💟 Sty                                                              | le : Défaut                                                                | Largeur : Défa                                      | ut 💟                  |
| 3.90<br>Date mc<br>) UTC<br>aypoint<br>5eg  | 12.<br>ontrée comme<br>Heure<br>Vers le waypoint | du PC O Her<br>Distance                                    | ure du lieu                                       | Couleur : C                                                                                                    | Couleur par dél<br>Longitude                                           | aut 💽 Sty                                                              | le : Défaut 💽                                                              | Largeur : Défa<br>Vitesse, Noeuds                   | aut 💽<br>Marée : Proc |
| 3.90<br>)ate mc<br>) UTC<br>aypoint<br>5eg  | Vers le waypoint                                 | du PC O Her<br>Distance<br>6.72 NM                         | ure du lieu                                       | Couleur : Couleur : Couleu | Couleur par dél<br>Longitude<br>010 10.6 W                             | Taut Sty<br>Date est. d'a<br>Début: 12/3                               | Il 2012 23:34                                                              | Largeur : Défa<br>Vitesse, Noeuds<br>12.00          | aut 💽<br>Marée : Proc |
| i3.90<br>Date mc<br>) UTC<br>iypoint<br>5eg | Vers le waypoint<br>001<br>002                   | du PC O Her<br>Distance<br>6.72 NM<br>24.28 NM             | Relèvem<br>082 Deg. T<br>099 Deg. T               | Couleur : (<br>Latitude<br>45 17.5 N<br>45 13.7 N                                                                                                    | Couleur par dél<br>Longitude<br>010 10.6 W<br>009 36.7 W               | Taut ▼ Sty<br>Date est. d'a<br>Début: 12/3<br>01/01 01:36              | le : Défaut v<br>rrivée :<br>1 23:34 (Nighttime)<br>(Nighttime)            | Largeur : Défa<br>Vitesse, Noeuds<br>12.00<br>12.00 | aut 🔽<br>Marée : Proc |
| i3.90<br>Date mc<br>) UTC<br>aypoint<br>5eg | Vers le waypoint<br>002<br>003                   | du PC O Her<br>Distance<br>6.72 NM<br>24.28 NM<br>25.31 NM | Relèvem<br>082 Deg. T<br>099 Deg. T<br>162 Deg. T | Couleur : C<br>Latitude<br>45 17.5 N<br>45 13.7 N<br>44 49.7 N                                                                                                    | Couleur par dél<br>Longitude<br>010 10.6 W<br>009 36.7 W<br>009 25.4 W | Taut Sty<br>Date est. d'a<br>Début: 12/3<br>01/01 01:36<br>01/01 10:02 | le : Défaut<br>rrivée :<br>1 23:34 (Nighttime)<br>(Nighttime)<br>(Daytime) | Vitesse, Noeuds<br>12.00<br>3.00                    | ut 🔽<br>Marée : Proc  |

Supprimer un point de route dans le gestionnaire de route :

- Faire un "Clic droit" sur une ligne, par exemple celle du segment allant du point 002 au point 003,
- Un menu contextuel apparait,
- Choississez " Supprimer ce qui est sélectionné".
- La ligne est supprimée parce que le point de route initial, ici le point 002 est déconnecté de la route sans être supprimé. • Cette action est semblable à celle éxecuter par la commende "Déconnecter ce waypoint" vue ci avant dans cette page.

Up

<u>Up</u>

| 200                                         | 5                                       |                                                                                                    |                                                                          |                                                                                |                                                                                                    |                                                            |                                                    |                                                                                                    |                                                |       |
|---------------------------------------------|-----------------------------------------|----------------------------------------------------------------------------------------------------|--------------------------------------------------------------------------|--------------------------------------------------------------------------------|----------------------------------------------------------------------------------------------------|------------------------------------------------------------|----------------------------------------------------|----------------------------------------------------------------------------------------------------|------------------------------------------------|-------|
| Guernese                                    | ey Alderney                             | oar le Swinge                                                                                                    |                                                                          |                                                                                |                                                                                                    |                                                            |                                                    |                                                                                                    |                                                |       |
| )épart d                                    | le                                      |                                                                                                    |                                                                          | Des                                                                            | stination                                                                                                    |                                                            |                                                    |                                                                                                    |                                                |       |
| Guernesey                                   |                                         |                                                                                                    |                                                                          | A                                                                              | Alderney                                                                                                    |                                                            |                                                    |                                                                                                    |                                                |       |
| )istance                                    | totale                                  | Vitesse prévue (Noe                                                                                                    | uds) Durée                                                               | de navigati                                                                    | ion                                                                                                    | Heure                                                      | e de dénart (m                                     | (i(a.h:m)                                                                                                    |                                                |       |
| in the second                               | cocoro                                  | neesse provide (nee                                                                                                    | amy name                                                                 | ao mangadi                                                                     |                                                                                                    | 1.100.000.00                                               | an and a fu                                        | () a children of the second second se |                                                |       |
| 22.54<br>Date mo                            | ontrée comme                            | 12.00<br>Heure du PC OHer                                                                                                    | 01 h<br>ure du lieu                                                      | eures 52 m<br>Couleur :                                                        | inutes<br>Couleur par défaut                                                                                                   | Styl                                                       | le : Défaut                                        | Large                                                                                                    | ur : Déf                                       | aut   |
| 22,54<br>Date mo<br>) UTC<br>aypoint        | ontrée comme                            | 12.00<br>Heure du PC O Her                                                                                                    | ure du lieu                                                              | eures 52 m<br>Couleur :                                                        | inutes                                                                                                    | Styl                                                       | le ; Défaut                                        | Large                                                                                                    | ur : Déf                                       | aut   |
| 2,54<br>)ate mo<br>) UTC<br>aypoint<br>5eg  | ontrée comme<br>©<br>Vers le way        | 12.00<br>Heure du PC O Her                                                                                                    | ure du lieu                                                              | eures 52 m<br>Couleur :<br>Latitude                                            | Couleur par défaut                                                                                                    | TE                                                         | le : Défaut<br>Vitesse,                            | Large<br>Marée : Pr                                                                                                    | ur: Déf                                        | aut   |
| 2,54<br>Date mo<br>) UTC<br>aypoint<br>5eg  | Vers le way                             | 12.00<br>Heure du PC O Her<br>rpoint Distance<br>0.38 NM                                                                                                    | 01 h<br>ure du lieu<br>Relèvem<br>234 Deg. T                             | eures 52 m<br>Couleur :<br>Latitude<br>49 27.3 i                               | Couleur par défaut<br>e Longitude E<br>N 002 31.6 W De                                                                         | TE<br>ébut                                                 | le : Défaut<br>Vitesse,<br>12.00                   | Large                                                                                                    | ur : Déf                                       | aut   |
| 22,54<br>Date mo<br>DUTC<br>aypoint<br>Seg  | Vers le way                             | 12.00<br>Heure du PC O Heure<br>point Distance<br>0.38 NM<br>0.08 NM                                                                                                    | 01 h<br>ure du lieu<br>Relèvem<br>234 Deg. T<br>068 Deg. T               | eures 52 m<br>Couleur :<br>Latitude<br>49 27.3  <br>49 27.4                    | Couleur par défaut                                                                                                    | TE<br>ébut<br>0 H 00 M                                     | le : Défaut<br>Vitesse,<br>12.00<br>12.00          | Large<br>Marée : Pr                                                                                                    | ur : Déf                                       | aut   |
| 22,54<br>Date mo<br>) UTC<br>aypoint<br>Seg | Vers le waγ<br>001<br>002<br>003        | 12.00<br>Heure du PC O Her<br>point Distance<br>0.38 NM<br>0.06 NM<br>0.06 NM                                                                                                    | 01 h<br>ure du lieu<br>Relèvem<br>234 Deg. T<br>066 Deg. T<br>017 Deg. T | eures 52 m<br>Couleur :<br>Latitude<br>49 27.3<br>49 27.4<br>49 27.4           | Couleur par défaut<br>e Longitude E<br>N 002 31.6 W De<br>N 002 31.5 W 0<br>N 002 31.4 W 0                                     | TE<br>ébut<br>0 H 00 M<br>0 H 01 M                         | le : Défaut<br>Vitesse,<br>12.00<br>12.00<br>12.00 | Large<br>Marée : Pr<br>Waypoint : Prop                                                                                                    | ur : Déf<br>riétés                             | aut   |
| 22,54<br>Date mo<br>UTC<br>aypoint<br>Seg   | Vers le way<br>001<br>002<br>003<br>004 | 12.00<br>Heure du PC Heure du PC | Relèvem<br>234 Deg. T<br>068 Deg. T<br>043 Deg. T<br>043 Deg. T          | Couleur :<br>Couleur :<br>Latitude<br>49 27.3<br>49 27.4<br>49 27.4<br>49 27.5 | Couleur par défaut<br>e Longitude E<br>N 002 31.6 W Dé<br>N 002 31.5 W 0<br>N 002 31.3 W 0<br>N 002 31.3 W 0<br>N 002 31.3 W 0 | TE<br>ébut<br>0 H 00 M<br>0 H 00 M<br>0 H 01 M<br>0 H 01 M | Vitesse,<br>12.00<br>12.01<br>12.01<br>12.01       | Large<br>Marée : Pr<br>Waypoint : Prop                                                                                                    | ur : Déf<br>riétés<br>i est sélec<br>me du tex | aut T |

Ne pas modifier, malencontreusement, la position d'un waypoint d'une route :

| Langue                               |                  | Style de la barre d'icônes et de la fei | nêtre                       |  |
|--------------------------------------|------------------|-----------------------------------------|-----------------------------|--|
| Français                             |                  | Traditional                             |                             |  |
| Polices                              |                  |                                         |                             |  |
| Afficher les propriétés de l'obiet   | Choix de poli    |                                         |                             |  |
|                                      | Choix de poin    | <u>com</u>                              |                             |  |
| Options diverses                     |                  |                                         |                             |  |
| Afficher la barre d'état             | anda alata Kanaa |                                         |                             |  |
| Barre d'icôpes : La monurer en m     | iode pieln ecran |                                         |                             |  |
| ficher les latitudes () opgitudes er |                  |                                         | Design March and Astrophys. |  |
| -                                    |                  |                                         | Degres, Minutes decimales   |  |
| Cloche de bord : Activer             |                  |                                         |                             |  |
|                                      |                  |                                         |                             |  |

- Regardez <u>l'avant dernière ligne de la copie d'écran ci dessus</u>. Vous pouvez "Verrouiller tous les waypoint sauf si une fenêtre de propriétés est ouverte".
  - Si vous ne cochez pas cette case, vous pouvez déplacer"à la main" une marque ou un point de route en faisant un clic gauche conservé sur cette marque ou ce point de route.
  - Si vous cochez cette case, vous ne pouvez modifier l'emplacement d'un point de route (ou d'une marque) qu'en ouvrant le gestionnaire de propriétés de ce point de route (ou de cette marque) et en y changeant les coordonnées du point de route (latitude et/ou longitude).
- Conseil :
  - En navigation cochez toujours cette case. Ceci vous évitera des catastrophes en empêchant de faire glisser un point de route par inadvertance avec la souris.

# Le gestionnaire de routes :

• Pour ouvrir le gestionnaire e routes, cliquez, dans la barre d'icônes, sur l'icône : 📝

|   | Nom :                | De à                          | A |                  |
|---|----------------------|-------------------------------|---|------------------|
|   | Plymouth_Falmouth    | Plymouth - Falmouth           |   | II management il |
|   | Plymouth_Fowey       | Plymouth - Fowey              |   | Activer          |
|   | Rivier_Elford_Entree | En_mer - Riviere_Elford       |   | Zoom sur         |
|   | Riviere_de_Elford    | Riviere de Elford - Fowey     |   | Inverser         |
| ٩ | Route pour essayer   | Miami - Plus Ioin             |   |                  |
|   | Salcombe_Fowey       | Salcombe - Fowey              |   | Supprimer        |
|   | Salcombe_Guernesey   | Salcombe - Guernesey          | = | Exporter         |
|   | Salcombe_Plymouth    | Salcombe - Plymouth           |   |                  |
|   | Scilly_New-Grinsby   | New-Grinsby - Port_Cressa     | - |                  |
|   | Scilly_Port_Cressa   | Scilly_Port_Cressa - Falmouth | 1 | Supprimer tout   |

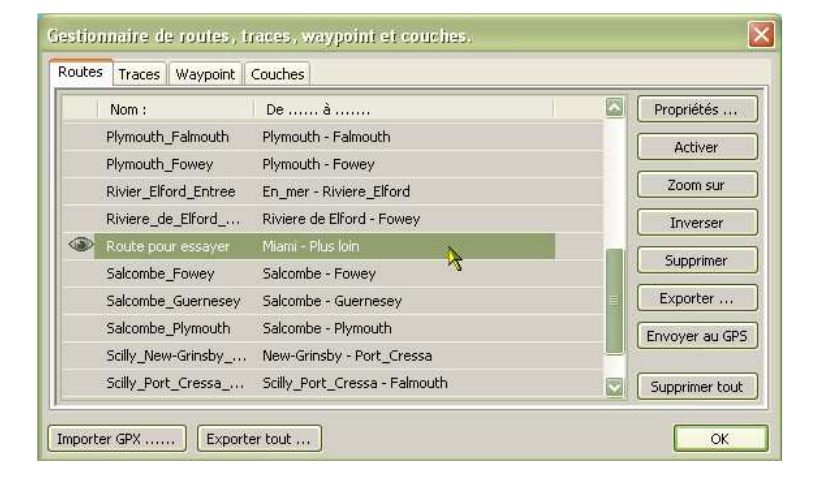

De ..... à .....

De ..... à .....

A-B

D-C

B - A

B-A

D-C

A - B

De ..... à 💦

A - B

B - A

D-C

- Le gestionnaire de routes est en fait "Le gestionnaire de routes, traces, waypoint et couches".
- · Il comporte quatre onglets permettant la gestion séparée des ces trois types d'objets et des couches.
- Trois commandes sont accessibles en permanence :
  - "Supprimer tout..." qui ne concerne que Up l'onglet route
  - "Importer GPX ..." et "Exporter tout..." qui sont communes aux quatre onglets.
- Toute route présente dans le gestionnaire de route s'affiche sur la carte si l'Oeil a été activé.
- Hum ... : Dans notre exemple, il n'y a pas de problème visible sur l'écran. Mais .... lisez ou relisez cette page : "Trucs et astuces" concernant le nommage des objets
- · Dés lors qu'une route ou plusieurs routes sont sélectionnées, les autres commandes de la Up colonne de droite sont accessibles
- Tri par ordre alphabétique des noms des routes, de A à Z ou de Z à A :

X

X

• Il suffit de cliquer en haut de la colonne "Nom".

Up

• Tri ordre alphabétique par point de départ et d'arrivée de A à Z ou de Z à A. • Il suffit de cliquer en haut de la colonne "De ..... à ....."

<u>Up</u>

| iestionn | aire de routes, | iraces, marques et couches. |                |
|----------|-----------------|-----------------------------|----------------|
| Routes   | Traces Waypoint | Couches                     | Drocelétés     |
|          | R2              | D-C                         | Webkins        |
| ۲        | R3              | B - A                       | Accordi        |
| ۲        | R1              | A - B                       | Centrer la vue |

Les commandes du gestionnaire de routes :

Routes Traces Waypoint Couches

Routes Traces Waypoint Couches

Routes Traces Waypoint Couches

Montrer Nom :

Montrer Nom :

Montrer Nom :

R1

R3

R2

R3

R2

R1

R1

R2

R3

۲

Propriétés ... Cette commande ouvre la fenêtre de propriétés de la route sélectionnée.

<u>Up</u>

| Activer                                                                                                    | Cette commande active la route                                                                                                    |                                                                                              |                                                                                                    |                                                                 |  |  |  |  |  |  |
|----------------------------------------------------------------------------------------------------|----------------------------------------------------------------------------------------------------|----------------------------------------------------------------------------------------------|----------------------------------------------------------------------------------------------------|-----------------------------------------------------------------|--|--|--|--|--|--|
| Zoom sur                                                                                                   | Cette commande est plus sophistiquée                                                                                                    | qu'un simple effet d                                                                         | de zoom. Le logiciel :                                                                                                    |                                                                 |  |  |  |  |  |  |
|                                                                                                    | <ol> <li>choisit la zone de la carte la plus a</li> <li>centre la zone affichée sur la rout</li> <li>provoque un zoom affichant la z<br/>affichée. De ce fait, ce pourra être</li> </ol>          | appropriée pour mo<br>e<br>cone de la route av<br>e un zoom + ou un z                        | ontrer toute la route<br>rec la meilleure échelle possible pour que toute<br>coom -                                                                                                    | es la routes soit                                               |  |  |  |  |  |  |
| Inverser                                                                                                   | La route sélectionnée est inversée. Aut<br>est même possible de faire renommer<br>Sympa non !!!!!                                                                                                 | trement dit, le pren<br>automatiquement                                                      | nier point devient le dernier et le dernier devie<br>tous les waypoint pour que la numérotation co                                                                                              | nt le premier. Il<br>mmence à 001.                              |  |  |  |  |  |  |
| Supprimer                                                                                                  | La route sélectionnée est supprimée.                                                                                                    |                                                                                              |                                                                                                    |                                                                 |  |  |  |  |  |  |
| Exporter                                                                                                   | La route sera sauvegardée sous form accentuées.                                                                                                    | e d'un fichier gpx.                                                                          | . Rappel : Lisez <u>cette_page</u> concernant l'usage                                                                                                    | des caractères                                                  |  |  |  |  |  |  |
| Envoyer au GPS                                                                                             | Toutes les informations concernant la ro<br>Une fenêtre intermédiaire va s'ouvrir :                                                                                                    | oute seront envoyé                                                                           | es au GPS.                                                                                                    |                                                                 |  |  |  |  |  |  |
|                                                                                                    | Etape 1 :<br>Il faut indiquer quel port com doit<br>ôtro utilisó                                                                                                    | Gestionnaire de re                                                                           | outes, traces et waypoint.                                                                                                    | ×                                                               |  |  |  |  |  |  |
|                                                                                                    | etre utilise.                                                                                                    | Envoyer au GPS                                                                               |                                                                                                    | Droppiátác                                                      |  |  |  |  |  |  |
|                                                                                                    | Vous devez répondre en mettant le                                                                                                    | port / GPS traceur                                                                           |                                                                                                    | Proprieces                                                      |  |  |  |  |  |  |
|                                                                                                    | même port com que celui qui a été<br>choisi dans l'onglet "GPS" de la                                                                                                    | COM6                                                                                         |                                                                                                    | Zoom sur                                                        |  |  |  |  |  |  |
|                                                                                                    | "Boite à outils"                                                                                                    |                                                                                              |                                                                                                    | Inverser                                                        |  |  |  |  |  |  |
|                                                                                                    |                                                                                                    | Configurer le GPS pour r                                                                     | recevoir des routes/waypoint puis cliquer sur "Envoyer"                                                                                                    | Supprimer                                                       |  |  |  |  |  |  |
|                                                                                                    |                                                                                                    | Chargement                                                                                   |                                                                                                    | Exporter                                                        |  |  |  |  |  |  |
|                                                                                                    |                                                                                                    |                                                                                              |                                                                                                    | Envoyer au GPS                                                  |  |  |  |  |  |  |
|                                                                                                    |                                                                                                    |                                                                                              | Appuler Envoyer                                                                                                    |                                                                 |  |  |  |  |  |  |
|                                                                                                    |                                                                                                    |                                                                                              |                                                                                                    | Supprimer tout                                                  |  |  |  |  |  |  |
|                                                                                                    |                                                                                                    | Importer Expo                                                                                | orter tout                                                                                                    | ОК                                                              |  |  |  |  |  |  |
|                                                                                                    | Etape 2 :                                                                                                    |                                                                                              | Enumous au CDS                                                                                                    |                                                                 |  |  |  |  |  |  |
|                                                                                                    | Le chargement s'effectue.                                                                                                    |                                                                                              | port / GPS traceur                                                                                                    |                                                                 |  |  |  |  |  |  |
|                                                                                                    |                                                                                                    |                                                                                              | COM6                                                                                                    |                                                                 |  |  |  |  |  |  |
|                                                                                                    |                                                                                                    |                                                                                              |                                                                                                    |                                                                 |  |  |  |  |  |  |
|                                                                                                    |                                                                                                    |                                                                                              | Configurer le GPS pour recevoir des routes/waypoint puis cliquer                                                                                                    | r sur "Envoyer" I In                                            |  |  |  |  |  |  |
|                                                                                                    |                                                                                                    |                                                                                              | Chargement                                                                                                    |                                                                 |  |  |  |  |  |  |
|                                                                                                    |                                                                                                    |                                                                                              | 10000000                                                                                                    |                                                                 |  |  |  |  |  |  |
|                                                                                                    |                                                                                                    |                                                                                              |                                                                                                    |                                                                 |  |  |  |  |  |  |
|                                                                                                    |                                                                                                    |                                                                                              | Annuler                                                                                                    | Envoyer                                                         |  |  |  |  |  |  |
|                                                                                                    | Etape 3 :                                                                                                    |                                                                                              |                                                                                                    |                                                                 |  |  |  |  |  |  |
|                                                                                                    | • Un message indiquera si le charg                                                                                                    | ement a réussi.                                                                              | Informations Op                                                                                                    | benCPN 🔀                                                        |  |  |  |  |  |  |
|                                                                                                    | Sinon, un message vous indiquera de regarder dans le fichier "log" du logiciel, où     Route : Chargement réuss     les causes de cet échec seront expliquées.                                    |                                                                                              |                                                                                                    |                                                                 |  |  |  |  |  |  |
|                                                                                                    | • Où trouver le fichier log : Voyez en bas du premier onglet de l'aide du logiciel.                                                                                                    |                                                                                              |                                                                                                    |                                                                 |  |  |  |  |  |  |
| Supprimer tout                                                                                             | Toutes les routes, présentes dans le<br>supprimées. Elles seront aussi effacées                                                                                                    | gestionnaire de ro<br>sur la carte.                                                          | utes, donc visibles sur la carte, <u>sélectionnées</u>                                                                                                    | <u>ou non</u> , seront                                          |  |  |  |  |  |  |
| Importer                                                                                                   | Cette commande, commune aux quatr<br>routes contenues dans un fichier gpx. A                                                                                                    | re onglets, permet<br><u>ttention</u>                                                        | d'importer, dans le gestionnaires de routes, u                                                                                                    | ne ou plusieurs <u>Up</u>                                       |  |  |  |  |  |  |
| Exporter tout                                                                                              | Cette commande, commune aux quatre<br>gestionnaire de routes. <u>Attention</u>                                                                                                    | e onglets, exporte,                                                                          | sous forme d'un fichier gpx, toutes les routes pr                                                                                                    | ésentes dans le                                                 |  |  |  |  |  |  |
| Attention :                                                                                                |                                                                                                    |                                                                                              |                                                                                                    |                                                                 |  |  |  |  |  |  |
| <ul> <li>Le gestionna</li> <li>La commane<br/>trace, waype</li> <li>La commane<br/>des traces e</li> </ul> | aire de route est une partie d'un gestionna<br>de "Exporter tout" exporte vraiment tout<br>oint et couche).<br>de "Importer" importe le contenu d'un<br>t/ou des couches. Ces waypoint, routes, f | aire plus vaste qui g<br>t Et le fichier gpx<br>fichier gpx qui peut<br>traces et couches so | gère aussi waypoint, traces et couches<br>« obtenu contient tout ce qui est dans les quatre<br>t contenir, outre des marques/waypoint, et/ou d<br>eront dispatchées, automatiquement, dans leur | e onglets (route,<br>Up<br>les routes et/ou<br>onglet respectif |  |  |  |  |  |  |

Pérennité d'une route :

du gestionnaire.

- · Si vous fermer OpenCPN, à l'ouverture suivante, toutes les routes présentes avant la fermetures, sur la carte, seront encore présentes à l'ouverture. Une route est accessible : Si elle n'a pas été supprimée avec la commande "Route : Supprimer" des  $\frac{Up}{D}$ menus contextuels ou avec la commande ad hoc du gestionnaire de routes. • si l'"oeil" a été activé dans le gestionnaire de routes. · Si vous voulez pouvoir supprimer une route pour la recharger ultérieurement, il faut  $\mathbf{N}$ la sauvegarder, dans un fichier gpx, avec le gestionnaire de route avant de la supprimer. • Si vous ne voulez pas supprimer une route mais ne plus l'avoir à l'écran, fermez l'oeil ou plutôt barrez le !!!! Pour cela, rendez vous dans le gestionnaire de routes et dans la colonne de gauche, Routes Traces Waypoint Couches cliquez sur l'oeil pour : M .... Nom : De ..... à ..... Masquer la route sur l'écran Guernesey Alderne... Guernesey - Alderney • Sans supprimer la route. <u>Up</u> **Oeil ouvert --> Route visible** • Cela ne la supprime pas. Mais vous pouvez quand même la sauvegarder sous forme d'un fichier GPX. Routes Traces Waypoint Couches • Si vous avez une route présente dans le gestionnaire de route mais pas sur l'écran, il M., Nom : De ..... à ..... faut ouvrir l'oeil !!!  $\mathbf{X}$ Guernesey Alderne... Guernesey - Alderney • Pour cela, rendez vous dans le gestionnaire de routes et dans la colonne de gauche,
- Oeil barré --> Route cachée
- Route activée :
  - L'activation de la route met à disposition des outils de navigation
  - Un cadran des données de navigation: cap, vitesse fond, positionnement géodésique, durée prévue pour la prochain WP, et heure prévue d'arrivée.

cliquez sur la case barrée d'une croix rouge pour :

• Faire apparaître la route sur l'écran.

• Dans la barre de navigation, appelée aussi "barre des statuts", vous disposerez d'une série de renseignements.

Exemple de route activée et son tableau de bord qui propose deux affichages :

- Ce segment : Les info relatives au segment de route actuellement suivi,
- Route : Les info relatives à la route.

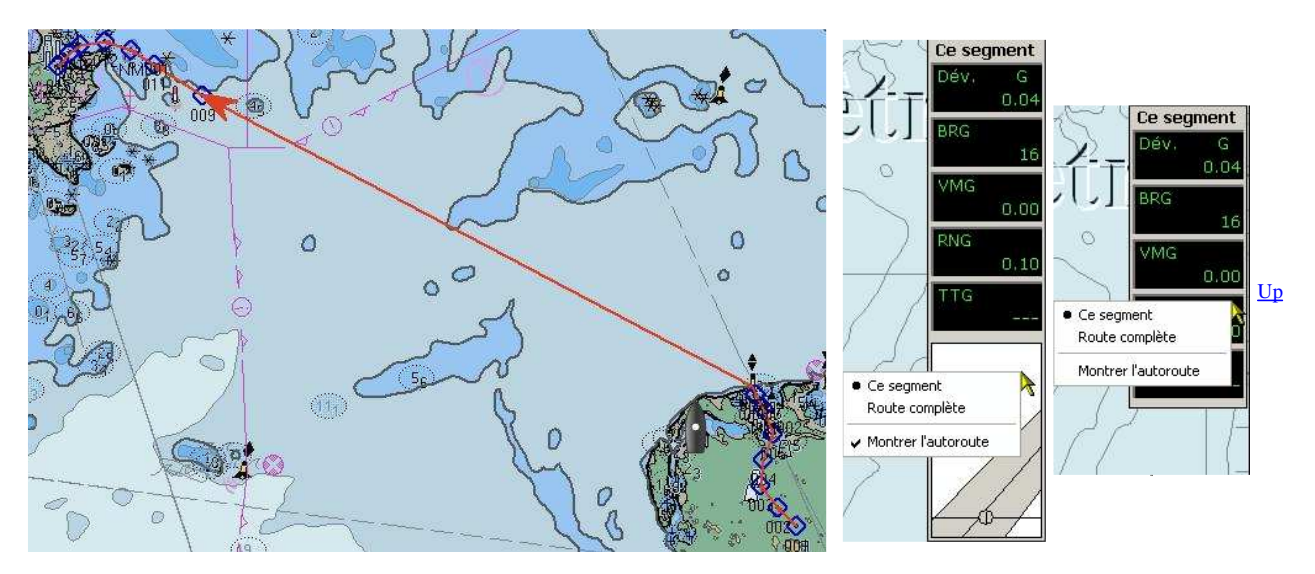

- Il existe un menu contextuel spécifique aux routes activées. Il s'obtient en cliquant droit sur la fenêtre qui s'affiche à droite de l'écran.
- Trois commandes :
  - "Ce segment" qui provoque l'affichage d'informations relatives au segment,
  - $\circ~$  "Route" qui provoque l'affichage d'informations relatives à la route.
  - "Montrer l'autoroute" qui affiche ou cache l'autoroute sous les cadrans d'affichage.

Différence entre une route et une trace ?

<u>Up</u>

• Une trace montre la route réelle, et situe le bateau par rapport à la route théorique pré-établie.

- Il est alors, éventuellement, possible de modifier le cap pour revenir sur la route.
- Sur cet exemple réel, le vent venait du sud-sud-ouest. Impossible de suivre la route prévue à partir du waypoint 006. D'où le zig zag avant que le vent ne tourne opportunément et ne permette de suivre, finalement, la route initialement prévue.

Aller au plan du site

<u>Haut de page</u>

Copyright : Ce site web est protégé contre toute utilisation commerciale. Dernière modification de cette page : 16/01/2013